## 【山梨中銀Bizダイレクト】入出金明細照会(伝送)の照会結果データの取得手順

手順1

## Bizダイレクトを起動しログインしてください。

| ログイン                                                                                                    | BLG1001 ヘルプ (?)                    |
|----------------------------------------------------------------------------------------------------|------------------------------------|
| 電子証明書をお持ちの方は、「ログイン」ボタンをクリックしてください。<br>ログインIDとログインパスワードでログインする場合は、ログインIDとログインパスワードを入力の上、「ログイン」ボタンをク<br>リックしてください。<br>ただいま調整中のため、ワンタイムパスワードによる認証はご利用になれません。 |                                    |
| 電子証明書方式のお客様                                                                                                    | ID・パスワード方式のお客様                     |
| ログイン<br>電子証明書を取得されるお客さまは、「電子証<br>明書発行」ボタンをクリックしてください。<br>※電子証明書のご利用には、店頭でのお手続き<br>が必要となります。                                                               | ログインID<br>ログインパスワード<br>アキーボードを使用する |
| <ul> <li>・おすすめ情報</li> <li>● 操作説明書</li> </ul>                                                                                                    |                                    |
|                                                                                                    |                                    |
| 電子証明書方式                                                                                                    | ID認証方式                             |

手順2

## メニューバーから「伝送サービス」をクリックしてください。

続いて業務選択画面が表示されますので、「入出金明細照会(伝送)」ボタンをクリックして ください。

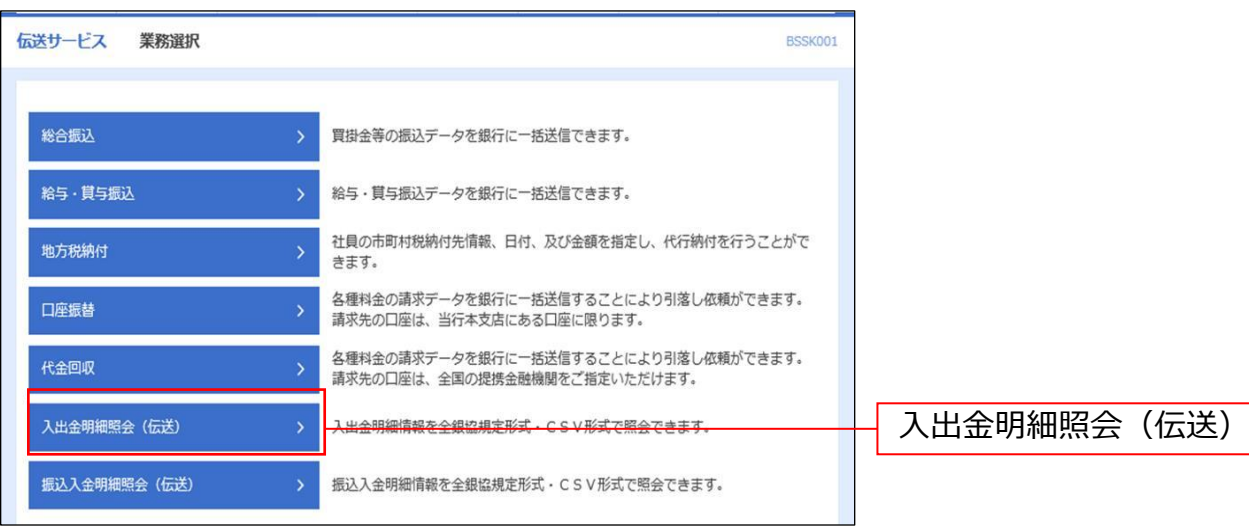

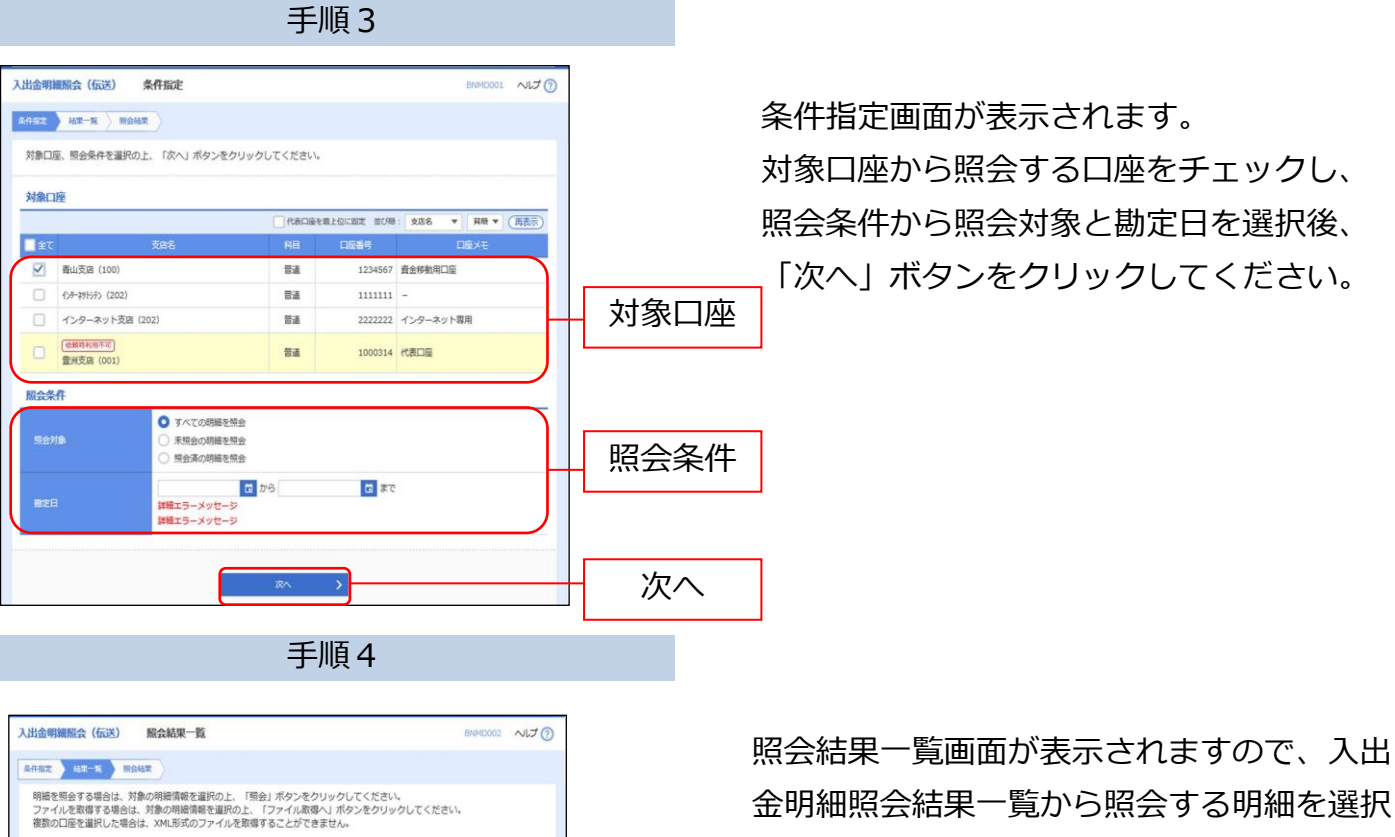

してください。 照会結果ファイルを取得する場合は、「ファ 4† 10,076F イル取得へ| ボタンをクリックしてください。 5件 2件 15,025円 2,111,325P 入出金明細照会結果一覧 20년 2,000,000년

ファイル取得へ

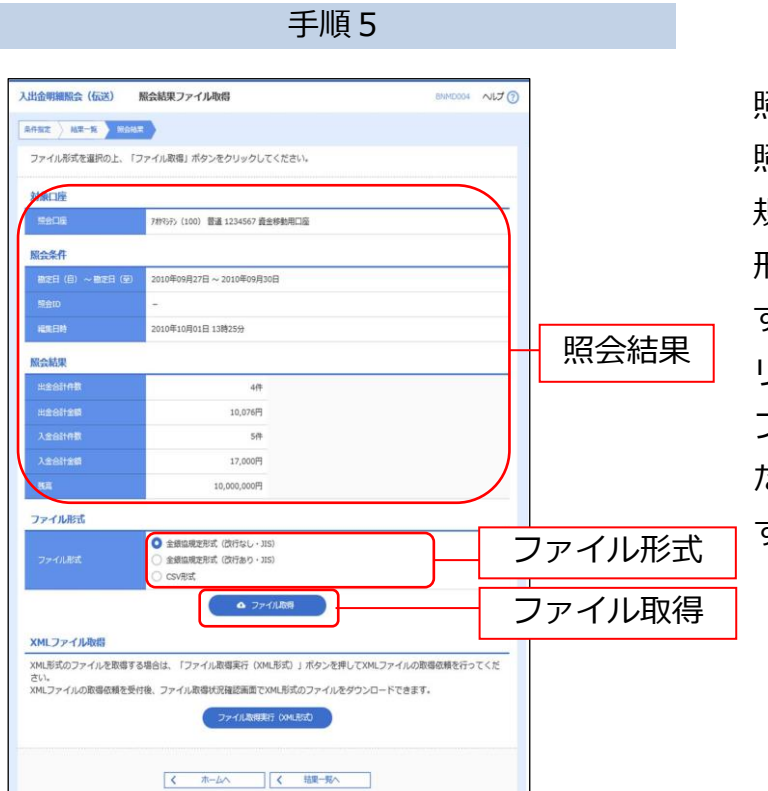

服会結果一覧 全10件

✓ 未照会 7村(?);?> (100)

※「照会」ボタン、または人出金明織照会結果ファ 出金明細情報の照会状況は「照会済」となります。

7全

科目 口座番号 勘定日(自) 勘定日(至)

未振会 インターマカトシテン(202) 普通 1111111 2010年09月25日 - 2010年10月01日 13時25分

く条件指定へ

普遙 1234567 2010年09月27日 -2010年09月30日 2010年10月01日 13時25分

照会ID 編集日時

普通 1000314 2010年09月30日 0911111000100 3,835件 2010年09月30日 2010年09月30日 12時25分 125,000,000円 100,000

5件 17,000円

0件 0円

照会結果ファイル取得画面が表示されます。 照会結果を確認後、ファイル形式に「全銀協 規定形式(改行なし・JIS)」「全銀協規定 形式( 改行あり・JIS) | 「 CSV形式 | のい ずれか選択し、「ファイル取得」ボタンをク リックしてください。

ファイル保存ダイアログが表示され、指定し たファイル名、選択したファイル形式で保存 することができます。